# RV320和RV325 VPN路由器系列的系统日志配置

### 目标

系统日志是网络事件记录。日志是用于了解网络如何运行的重要工具。它们对网络管理和网络 故障排除非常有用。

本文介绍如何配置要记录的日志类型、如何查看RV32x VPN路由器系列上的日志,以及如何 通过SMS将日志发送到收件人、系统日志服务器或通过电子邮件发送给收件人。

## 适用设备

·RV320双WAN VPN路由器

·RV325千兆双WAN VPN路由器

# 软件版本

•v1.1.0.09

### 系统日志配置

步骤1.登录Web配置实用程序,然后选择Log > System Log。系统日志页面打开:

| System Log           |                                         |                             |
|----------------------|-----------------------------------------|-----------------------------|
| Send SMS             |                                         |                             |
| SMS:                 | Enable                                  |                             |
|                      | 🗹 USB1 🔲 USB2                           |                             |
| Dial Number1 :       | Test                                    |                             |
| Dial Number2 :       | Test                                    |                             |
|                      | Link Up Link Down Authentication Failed |                             |
|                      | System Startup                          |                             |
| Syslog Configuration | 1                                       |                             |
| Syslog1:             | Enable                                  |                             |
| Syslog Server 1:     |                                         | Name or IPv4 / IPv6 Address |
| Syslog2:             | Enable                                  |                             |
| Syslog Server 2:     |                                         | Name or IPv4 / IPv6 Address |
|                      |                                         |                             |
| Email                |                                         |                             |
| Email:               | Enable                                  |                             |
| Mail Server:         |                                         | Name or IPv4 / IPv6 Address |
| Authentication:      | None                                    |                             |
| SMTP Port:           | 25 Range: 1-65535 Default 25            |                             |
| Lisername:           |                                         |                             |

有关"系统日志"页的信息,请参阅以下各节。

·<u>SMS系统日志</u> — 如何通过SMS将系统日志发送到电话

·<u>系统日志服务器上的系统日志</u> — 如何将系统日志发送到系统日志服务器。

·<u>电子邮件系统日志</u> — 如何将系统日志发送到电子邮件地址。

·<u>日志设置</u>——如何配置保存到日志中的消息的类型。

·View System Log — 如何查看设备上的系统日志。

·<u>查看传出日志表</u> — 如何查看仅与传出数据包相关的系统日志。

·<u>查看传入日志表</u> — 如何查看仅与传入数据包相关的系统日志。

#### 按SMS划分的系统日志

| Send SMS       |                                               |  |
|----------------|-----------------------------------------------|--|
| SMS:           | ✓ Enable                                      |  |
|                | USB1 USB2                                     |  |
| Dial Number1 : | ✓ 1234567890 Test                             |  |
| Dial Number2 : | Test                                          |  |
|                | ☑ Link Up ☑ Link Down ☑ Authentication Failed |  |
|                | System Startup                                |  |

步骤1.在SMS字段中选中启用,通过短信服务(SMS)消息将系统日志发送到客户端。

步骤2.选中3G USB调制解调器所连接的USB端口的复选框。

步骤3.选中Dial Number1字段中的复选框,并输入消息发送到的电话号码。

**注意:**单击**测试**以测试与拨号号码1的连接。如果配置的号码未收到测试消息,请确保在"拨号 号码1"字段中正确输入了电话号码。

步骤4.(可选)选中Dial Number2(拨号号码2)字段中的复选框,并输入消息发送到的电话 号码。

**注意:**单击**测试**以测试与拨号号码2的连接。如果配置的号码未收到测试消息,请确保在"拨号 号码2"字段中正确输入电话号码。

步骤5.选中将触发要发送的日志的事件的复选框。

·Link Up — 已建立与RV320的连接。

·链路断开 — 与RV320的连接已断开。

·身份验证失败 — 身份验证失败。

·系统启动 — 路由器启动。

步骤6.单击"保存"。通过SMS配置系统日志。

### 系统日志服务器上的系统日志

| Syslog Configuration |               |                             |  |
|----------------------|---------------|-----------------------------|--|
| Syslog1:             | I Enable      |                             |  |
| Syslog Server 1:     | 192.168.1.225 | Name or IPv4 / IPv6 Address |  |
| Syslog2:             | Enable        |                             |  |
| Syslog Server 2:     |               | Name or IPv4 / IPv6 Address |  |

步骤1.在Syslog1字段中选Enable,将系统日志发送到系统日志服务器。

步骤2.在Syslog Server 1字段中输入系统日志服务器的主机名或IP地址。

步骤3.(可选)要将日志发送到另一个系统日志服务器,请在Syslog2字段中选**中Enable**。

步骤4.如果在Syslog2字段中选中此复选框,请在Syslog Server 2字段中输入系统日志服务器 的主机名或IP地址。

步骤5.单击Save。通过系统日志服务器配置系统日志。

#### 电子邮件系统日志

| Email               |                                                   |                             |
|---------------------|---------------------------------------------------|-----------------------------|
| Email:              | Enable                                            |                             |
| Mail Server:        | imap.emailserver.com                              | Name or IPv4 / IPv6 Address |
| Authentication:     | Login Plain 🔻                                     |                             |
| SMTP Port:          | 25 Range: 1-65535 Default 25                      |                             |
| Username:           | senderUsername                                    |                             |
| Password:           |                                                   |                             |
| Send Email to 1:    | User@Email.com                                    | Email Address               |
| Send Email to 2:    |                                                   | Email Address(Optional)     |
| Log Queue Length:   | 50 entries                                        |                             |
| Log Time Threshold: | 10 min                                            |                             |
| Real Time Alert:    | Email Alert when block/filter contents accessed   |                             |
|                     | <ul> <li>Email Alert for Hacker Attack</li> </ul> |                             |
| Email Log Now       |                                                   |                             |

步骤1.在Email字段中选择Enable,通过电子邮件将系统日志发送到收件人。

步骤2.在Mail Server字段中输入邮件服务器的域名或IP地址。

步骤3.在Authentication字段中选择邮件服务器使用的Authentication类型。

·无 — 邮件服务器不使用身份验证。

·Login Plain — 邮件服务器使用纯文本格式的身份验证。

·TLS — 邮件服务器使用传输层安全(TLS),以允许客户端和服务器安全地交换身份验证信息

·SSL — 邮件服务器使用安全套接字层(SSL),以允许客户端和服务器安全地交换身份验证信 息。

步骤4.在"SMTP端口"字段中输入邮件服务器使用的简单邮件传输协议(SMTP)端口。SMTP是 允许通过IP网络传输电子邮件的协议。

| Username:           | senderUsername                                  |                         |
|---------------------|-------------------------------------------------|-------------------------|
| Password:           | •••••                                           |                         |
| Send Email to 1:    | User@Email.com                                  | Email Address           |
| Send Email to 2:    |                                                 | Email Address(Optional) |
| Log Queue Length:   | 50 entries                                      |                         |
| Log Time Threshold: | 10 min                                          |                         |
| Real Time Alert:    | Email Alert when block/filter contents accessed |                         |
|                     | Email Alert for Hacker Attack                   |                         |
| Email Log Now       |                                                 |                         |

步骤5.在Username字段中输入邮件发件人的用户名。

步骤6.在"密码"字段中输入邮件发件人的密码。

步骤7.在Send Email to 1(将电子邮件发送到1)字段中输入电子邮件收件人的电子邮件地址。

第8步。(可选)在Send Email to 2字段中输入要向其发送日志电子邮件的附加电子邮件地址 。

步骤9.在Log Queue Length字段中输入在将日志发送到电子邮件收件人之前必须创建的日志 条目数。

步骤10.在Log Time Threshold字段中输入设备将日志发送到电子邮件的间隔。

步骤11.选中Real Time Alert(实时警报)字段的第一个复选框,以在被阻止或过滤的人尝试 访问路由器时立即发送电子邮件。

步骤12.选中Real Time Alert(实时警报)字段的第二个复选框,以便当黑客尝试通过拒绝服务(DOS)攻击访问路由器时立即发送电子邮件。

注意:单击Email Log Now(立即发送电子邮件日志)立即发送日志。

步骤13.单击"保存"。通过邮件配置系统日志。

#### 日志设置

| Log             |                    |                       |                              |
|-----------------|--------------------|-----------------------|------------------------------|
| Alert Log:      | Syn Flooding       | ☑ IP Spoofing         | ☑ Unauthorized Login Attempt |
|                 | Ping Of Death      | Win Nuke              |                              |
| General Log:    | Deny Policies      | Authorized Login      | ☑ System Error Messages      |
|                 | Allow Policies     | Kernel                | Configuration Changes        |
|                 | IPSec & PPTP VPN   | SSL VPN               | Vetwork                      |
| View System Log | Outgoing Log Table | . Incoming Log Table. | Clear Log                    |

步骤1.选中将触发日志条目的事件的复选框。

·警报日志 — 这些日志在发生攻击或尝试攻击时创建。

- Syn泛洪 收到SYN请求的速度比路由器处理它们的速度快。
- IP欺骗 RV320已接收具有伪造源IP地址的IP数据包。
- 未授权登录尝试 拒绝登录网络的尝试失败。

— 死亡之ping — 已向接口发送大小异常的ping,以尝试使目标设备崩溃。

- Win Nuke — 远程分布式拒绝服务攻击(DDOS)(称为WinNuke)已发送到接口,以尝试 使目标设备崩溃。

·常规日志 — 这些日志在发生常规网络操作时创建。

— 拒绝策略 — 根据路由器配置的策略拒绝用户访问。

- 授权登录 用户已获得访问网络的授权。
- 系统错误消息 发生系统错误。

— 允许策略 — 已根据路由器的已配置策略向用户授予访问权限。

— 内核 — 在日志中包含所有内核消息。内核是操作系统的第一部分,在启动时加载到内存 中。内核消息是与内核关联的日志。

— 配置更改 — 路由器配置已修改。

- IPSEC & PPTP VPN — 已发生IPSEC & PPTP VPN协商、连接或断开。

- SSL VPN — 发生SSL VPN协商、连接或断开连接。

— 网络 — WAN或DMZ接口上已建立或丢失物理连接。

步骤2.单击"保存"。日志设置已配置。

注意:单击清除日志以清除当前日志。

#### 查看系统日志

| Log             |                      |                       |                            |
|-----------------|----------------------|-----------------------|----------------------------|
| Alert Log:      | Syn Flooding         | IP Spoofing           | Unauthorized Login Attempt |
|                 | Ping Of Death        | Win Nuke              |                            |
| General Log:    | Deny Policies        | Authorized Login      | V System Error Messages    |
|                 | Allow Policies       | Kernel                | Configuration Changes      |
|                 | IPSec & PPTP VPN     | SSL VPN               | Vetwork                    |
| View System Log | g Outgoing Log Table | . Incoming Log Table. | Clear Log                  |

步骤1.单击"查**看系统日志**"查看系统日志表。系统将显示"系统日志表"窗口。

| System Log Table    |            |                                           |
|---------------------|------------|-------------------------------------------|
| Time 👻              | Event-Type | Message                                   |
| Apr 6 10:59:34 2013 | Kernel     | kernel: tr_enable=0, smartqos=0, period=0 |
| Apr 6 10:59:34 2013 | Kernel     | kernel: wrong ip[0],not_list[0]           |

- 步骤2.(可选)从下拉列表中选择要查看的日志类型。
  - ·所有日志 包括所有日志消息。
  - ·系统日志 仅包括系统错误消息。
  - ·防火墙/DoS日志 仅包括警报日志。
  - ·VPN日志 仅包括IPSec和PPTP VPN和SSL VPN日志。
  - ·网络日志 仅包括网络日志。
  - ·内核日志 仅包括内核消息。
  - ·用户日志 仅包括拒绝策略、允许策略、授权登录和配置更改日志
  - ·SSL Log 仅包括SSL VPN日志。

#### 系统日志表显示以下信息。

- ·时间 日志的创建时间。
- ·事件类型 日志的类型。
- ·消息——与日志对应的信息。这包括策略类型、源IP地址和源MAC地址。

注意:单击Refresh刷新日志表。

### 查看传出日志表

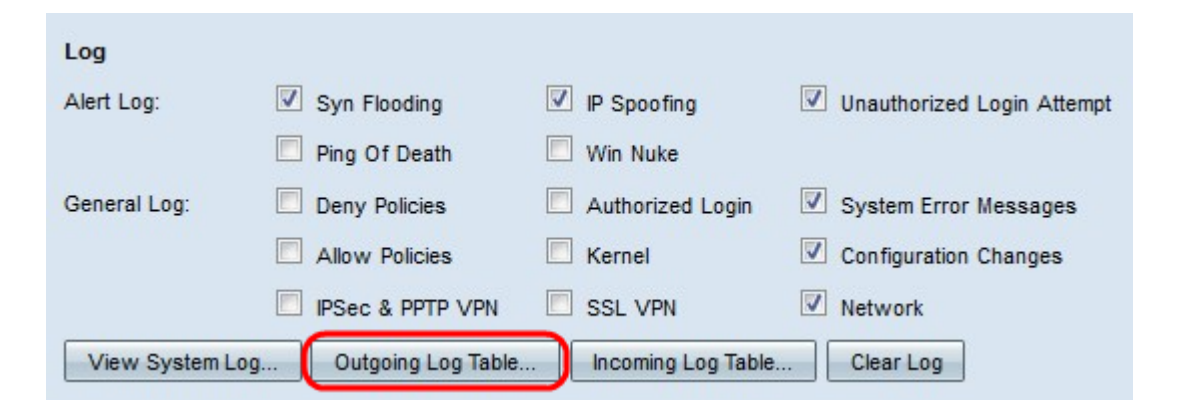

#### 步骤1.单击Outgoing Log Table ,查看仅与传出数据包相关的日志表。系统将*显示"传出日*志 表"窗口。

Current Time: Sat Apr 6 10:57:28 2013

| Message           IN=eth0_OUT=eth1_SRC=192.168.1.150_DST=156.26.180.254_DMAC=           SMAC=         LEN=52_TOS=0x00_PREC=0x00_TTL=127_ID=15306_DF                              |
|----------------------------------------------------------------------------------------------------|
| IN=eth0 OUT=eth1 SRC=192.168.1.150 DST=156.26.180.254 DMAC=<br>SMAC= LEN=52 TOS=0x00 PREC=0x00 TTL=127 ID=15306 DF                                                               |
| PROTO=TCP SPT=63865 DPT=80 WINDOW=8192 RES=0x00 SYN URGP=0                                                                                                    |
| IN=eth0 OUT=eth1 SRC=192.168.1.150 DST=156.26.180.254 DMAC=<br>SMAC= LEN=52 TOS=0x00 PREC=0x00 TTL=127 ID=15312 DF<br>PROTO=TCP SPT=63868 DPT=80 WINDOW=8192 RES=0x00 SYN URGP=0 |
|                                                                                                    |

外发日志表显示以下信息。

·时间 — 日志的创建时间。

·事件类型 — 日志的类型。

·消息——与日志对应的信息。这包括策略类型、源IP地址和源MAC地址。

注意:单击Refresh刷新日志表。

### 查看传入日志表

| Log             |                       |                    |                            |
|-----------------|-----------------------|--------------------|----------------------------|
| Alert Log:      | Syn Flooding          | ✓ IP Spoofing      | Unauthorized Login Attempt |
|                 | Ping Of Death         | Win Nuke           |                            |
| General Log:    | Deny Policies         | Authorized Login   | System Error Messages      |
|                 | Allow Policies        | Kernel             | Configuration Changes      |
|                 | IPSec & PPTP VPN      | SSL VPN            | Network                    |
| View System Log | g Outgoing Log Table. | Incoming Log Table | Clear Log                  |

步骤1.单击Incoming Log Table查看仅与传入数据包相关的日志表。系统将显示"传入日志表"窗口。

Current Time: Fri Apr 5 11:59:55 2013

| Incoming Log Table     |            |                                                |  |
|------------------------|------------|------------------------------------------------|--|
| Time 💌                 | Event-Type | Message                                        |  |
| Apr 5 09:04:23<br>2013 | Kernel     | kernel: i2c i2c-0: Can't create device at 0x32 |  |
| Apr 5 09:04:23<br>2013 | Kernel     | kernel: gre: can't add protocol                |  |
| Refresh                | lose       |                                                |  |

传入日志表显示以下信息。

·时间 — 日志的创建时间。

·事件类型 — 日志的类型。

·消息——与日志对应的信息。这包括策略类型、源IP地址和源MAC地址。

注意:单击Refresh刷新日志表。